В този модул са описани промените и допълненията, направени във версия Hippocrates-S 5.185!

# Разпечатайте указанията като кликнете на този надпис

## • Дейности->Прегледи->Амбулаторен лист

ВНИМАНИЕ! При наличие на връзка с пен таблет, е добавена възможност за изпращане на подписа към H3ИC, съгласно публикуваната спецификация "Спецификация за подписване на е-документи с pen tablets: v1.0.2" на сайта https://his.bg. С Наредба № H-6 от 21.12.2022 г. за функционирането на Националната здравноинформационна система (обн., ДВ, бр. 103 от 2022 г.), се вменява задължението на лекарите да изпращат амбулаторния лист заедно с подписа на пациента, когато същият е поставен с електронно техническо средство КЕП, таблет или sms. Изпращането се изпълнява на основание чл. 14, ал.4 от Наредбата при прилагане на условията на чл. 25 ал. 2 за начините на полагане на електронен подпис и при спазване изискванията на техническата спецификация на Информационно обслужване АД за изпращане на подписа с таблет, като устройството задължително трябва да е в списъка с допустими устройства на H3ИC (номенклатури CL120 и CL121). Предлаганият от Контракс АД таблет за полагане на подпис Wacom STU-430 е в списъка с допустими устройства и предоставя необходимите нива на защита заложени в спецификацията.

Съгласно чл. 244 ал. 4, ал.6 и ал. 7 от НРД 2023-2025 са допустими 4 варианта на подпис от пациента, като няма превес само на един от тях. Допустимо е използването и на 4-те варианта за подпис едновременно, стига да има техническа възможност за имплементирането им в софтуера на лекаря. Хипократ поддържа 2 от изброените 4 варианта - отпечатване на амбулаторен лист за подпис на хартия и електронно подписване с таблет. Можете да работите в хибриден режим като събирате подписи върху амбулаторен лист на хартия и с таблет за различни пациенти. Така ако устройството не е в кабинета Ви по някаква причина в даден момент, можете да събирате подписите на пациентите на хартиен екземпляр и да складирате амбулаторните листи в папките с досиетата им.

Важно е да спазвате условията за съхранение на документите по НРД:

Изпълнителите на ПИМП и СИМП съхраняват първични медицински документи, издадени от тях като електронни документи и подписани електронно, в своя специализиран медицински софтуер.

Първични медицински документи, в които е предвиден подпис на пациента и същият е положен на хартиен носител, се съхраняват на хартия в лечебните заведения – изпълнители на ПИМП и СИМП.

Начинът на работа с пен таблет, би трябвало да е следният:

Издавате Нов амбулаторен лист по познатия начин. Избирате "Отваряне на преглед".

| Изпр | ащане    | на готов г | преглед |  |
|------|----------|------------|---------|--|
| Отва | ряне на  | преглед    |         |  |
| Затв | аряне на | а преглед  |         |  |
| Реда | стиране  | на прегл   | ед      |  |
| Анул | иране н  | на прегле, | д       |  |
| Доба | вяне на  | болниче    | н лист  |  |

#### Проверка за хоспитализация

Оформяте амбулаторния лист и при необходимост издавате бланки към прегледа. Когато сте приключили работа по амбулаторния лист от менюто изберете:

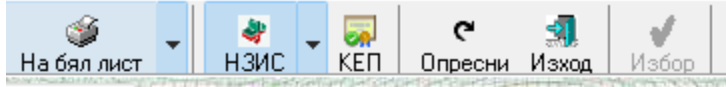

|   | Подпис с таблет и затваряне на АЛ в НЗИС                       |     |
|---|----------------------------------------------------------------|-----|
|   | На бял лист                                                    |     |
|   | За ЛАК                                                         |     |
|   | Преглед на печата                                              |     |
|   | Преглед на празен документ                                     |     |
|   | Касова бележка                                                 |     |
|   | Осигурителен статус                                            |     |
|   | Печат на всички свързани с АЛ НРН-та                           |     |
| H | На екрана ще се появи прозорче за полагане на подписа от табле | та. |
| ſ | $\mathscr{O}$ Signature Capture X                              |     |
|   |                                                                |     |
| : | Подпис за: Амб. лист НРН: 233357000051                         |     |

16:39:27 1 декември 2023 г. Clear Cancel След полагане на подписа на пен таблета натиснете бутона ОК.

След като пациента се е подписал, автоматично амбулаторният лист се затваря и се изпраща информацията за подписа към

НЗИС.

6

οк

Ако по някаква причина се налага след това да коригирате листа, ако пациента е все още в кабинета изберете "Подпис с таблет и редакция на АЛ в НЗИС".

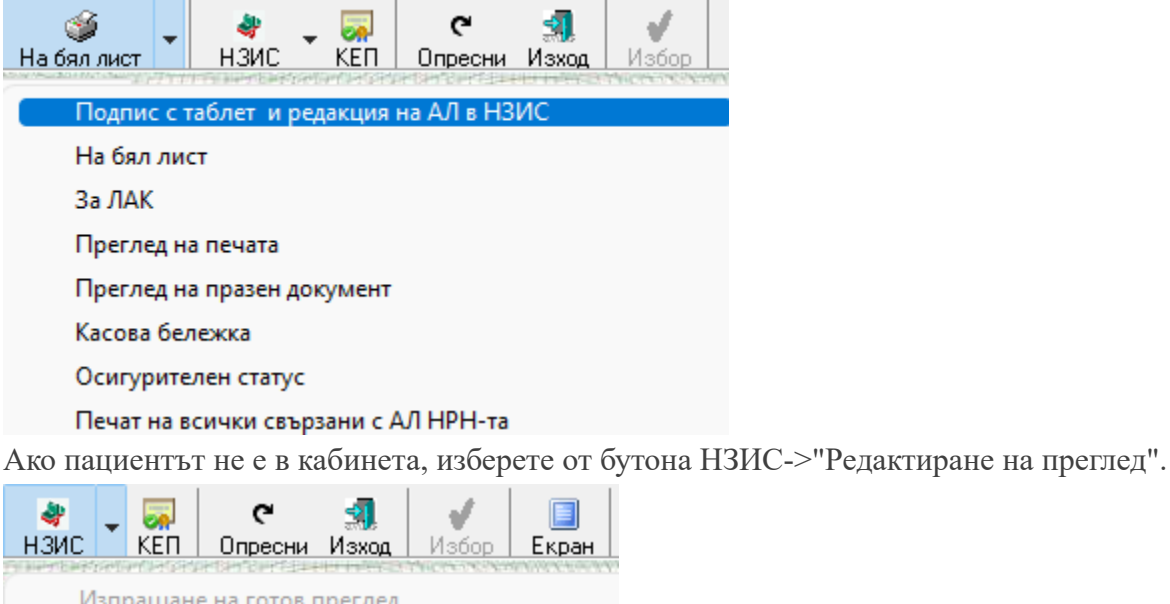

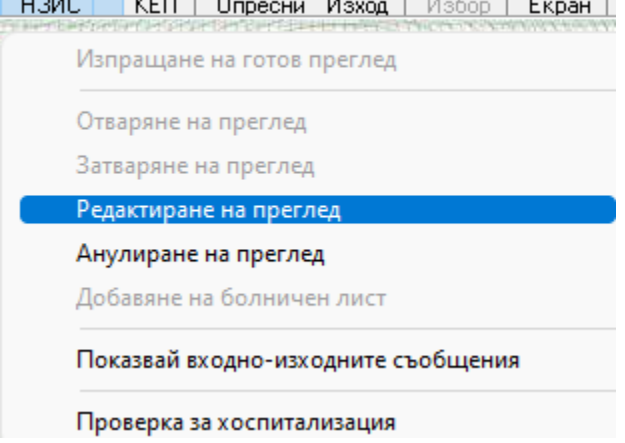

За пациент под 18 години, трябва да въведете ръчно ЕГН/ЛНЧ/ССН и Име и Фамилия на подписващия и натиснете бутона "Потвърди".

| Избор на подписващ     | × |
|------------------------|---|
|                        |   |
| Дете име дете Фамилия  |   |
| ЛНЧ ~ 111111111        |   |
| Име на подписващия     |   |
| Име на подписващия     |   |
| Фамилия на подписващия |   |
| Фамилия на подписващия |   |
| Потвърди Откажи        |   |

При наличие на връзка с таблет, във формата за търсене на амбулаторни листове от бутона Амб. лист, се показва опция за търсене на неподписани с таблет амбулаторни листове:

| 🖹 Ты   | рсене на амбулаторен лист |            |          |            |                          |             | —  |      | × |
|--------|---------------------------|------------|----------|------------|--------------------------|-------------|----|------|---|
| ELH:   | От дата                   | 03.11.2023 | До дата: | 03.12.2023 | 🗹 Първичен<br>🗹 Вторичен | Търси       | Пе | ечат | Q |
| Лекар: | 0. Всички лекари          | ~          | HPH:     |            | 😑 Подписани и            | неподписани |    |      |   |

При кликване върху "Подписани и неподписани", надписът на опцията се променя на "Подписани":

| <ul> <li>Първичен</li> <li>Вторичен</li> <li>Подписани</li> </ul> | Търси  | 4     | Печат    | Q      |                                             |
|-------------------------------------------------------------------|--------|-------|----------|--------|---------------------------------------------|
| Ако още един                                                      | път се | натис | не върху | опцият | а "Подписани", се променя на "Неподписани": |

| 🔽 Първичен<br>🔽 Вторичен | Търси | Печат | <b>Q</b> |
|--------------------------|-------|-------|----------|
| 🗌 Неподписани            |       |       |          |

В зависимост какво ще търсите, изберете желаното и натиснете бутона Търси.

## • Дейности->Регистър->Декларации

При полагането на първия подпис на пен таблет за пациента, е препоръчително да бъде разпечатана и подписана декларация за съгласие.

Декларациите се печатат и подписват на хартия, след което се съхраняват в лечебното заведение, с цел при възникнал правен казус и/или при проверка от РЗОК, да не може да се обори правната тежест на положеният чрез таблет от пациента електронен подпис.

## ВНИМАНИЕ!

\* датата на декларацията трябва да е не по-късно от датата на първия положен подпис с техническо средство за полагане на електронен подпис (електронна писалка, таблет или друго устройство, което пренася подписа ми в цифров вид)
За да разпечатате декларацията от менюто изберете "Дейности"->"Регистър" и вдясно от стрелкичката на бутона "Декларации" изберете "Декларация за полагане на подпис с таблет".

| <b>Д</b> екларации                       | Ŧ |  |  |  |  |  |
|------------------------------------------|---|--|--|--|--|--|
| GDPR декларация                          |   |  |  |  |  |  |
| Декларация за полаганена подпис с таблет |   |  |  |  |  |  |